#### Step 1:

Prepare a clear copy of the supporting documents in PDF format as you may need to upload them to submit your request:

| Worker's particulars you wish to update | Supporting documents                                                   |  |
|-----------------------------------------|------------------------------------------------------------------------|--|
| Name                                    | Personal particulars page of the worker's latest passport              |  |
| Date of birth                           |                                                                        |  |
| Passport number                         |                                                                        |  |
| Passport expiry date                    |                                                                        |  |
| Marital status                          | If the worker is married to a Singapore citizen or permanent resident: |  |
|                                         | Marriage certificate                                                   |  |
|                                         | <ul> <li>Spouse's NRIC</li> </ul>                                      |  |
|                                         | (front and back)                                                       |  |

#### Step 2:

Log in to WP Online. Click 'Change Worker's Information' > 'Change Personal Particulars' on the left menu.

### Step 3:

Enter the Work Permit number and click 'go' to proceed.

| Change Worker's Information Change Personal Particulars                                         | Change Personal Particulars-PIWPSO                                                                                                    | LRCP617 |
|-------------------------------------------------------------------------------------------------|----------------------------------------------------------------------------------------------------|---------|
| <ul> <li>Check Status -<br/>Personal Particulars</li> <li>Change Worker's<br/>Salary</li> </ul> | What would you like to update?<br>Personal Particulars                                                                                                    |         |
| Check Worker's Salary<br>Change                                                                 | <ol> <li>Worker's Name</li> <li>Date of Birth</li> <li>Travel Document No</li> <li>Travel Document Expiry Date</li> <li>Marital Status</li> </ol> Note: If your worker is an S Pass holder, pl detail, complete this <u>form</u> and submit | WP No.: |
|                                                                                                 |                                                                                                    |         |

#### Step 4:

Enter the worker's new particulars under the category you wish to update. Click 'Next' to continue.

#### Change Personal Particulars-PIWPSOLRCP617

If you have all the right information on hand, this request should take 10 minutes to complete. You may need a clear copy of the following documents in PDF format:

| Data to Amend               | Required Supporting Documents                                                                                                    |  |
|-----------------------------|----------------------------------------------------------------------------------------------------|--|
| Worker's Name               |                                                                                                    |  |
| Date of Birth               | Worker's latest Travel Document                                                                                                    |  |
| Travel Document No.         |                                                                                                    |  |
| Travel Document Expiry Date |                                                                                                    |  |
| Marital Status              | For workers married to a Singapore Citizen/Singapore<br>Permanent Resident<br>a. Marriage Certificate<br>b. NRIC copy of Spouse (both front & back) |  |

|                                                                                        | Current Particulars | New Particulars |
|----------------------------------------------------------------------------------------|---------------------|-----------------|
| Name                                                                                   | Wong Ah Meng        |                 |
| Date of Birth                                                                          | 12/12/1982          | (DD/MM/YYYY)    |
| Travel Document No.                                                                    | A1234597            |                 |
| Travel Document<br>Expiry Date                                                         | 12/12/2020          | (DD/MM/YYYY)    |
| Marital Status                                                                         | MARRIED             | <-SELECT-> V    |
| Is the worker married<br>to a Singapore citizen<br>or Singapore<br>Permanent Resident? | NO                  | <-SELECT-> ♥    |

< Previous

Next >

#### Step 5:

Ensure the worker's particulars are correct. Click 'Submit Document(s)' to upload the supporting documents. Once you have done so, click the declaration checkbox and 'Next' button to continue.

Note: The 'Submit Document(s)' button will be disabled if you are not required to submit any supporting documents.

|                                                                                                    | Particulars-PIWPSOLRCP6                                                                                         | 17                                                                                                    |  |  |  |
|----------------------------------------------------------------------------------------------------|----------------------------------------------------------------------------------------------------|----------------------------------------------------------------------------------------------------|--|--|--|
|                                                                                                    | Current Particulars                                                                                             | Now Porticulars                                                                                                    |  |  |  |
| Name                                                                                                    |                                                                                                    |                                                                                                    |  |  |  |
| Date of Birth                                                                                                    | 12/12/1982                                                                                                    | WONG AN SENG                                                                                                    |  |  |  |
| Travel Document<br>No.                                                                                                    | A1234597                                                                                                    |                                                                                                    |  |  |  |
| Travel Document<br>Expiry Date                                                                                                    | 12/12/2020                                                                                                    |                                                                                                    |  |  |  |
| Marital Status                                                                                                    | MARRIED                                                                                                    |                                                                                                    |  |  |  |
| Is the worker<br>married to a<br>Singapore citizen<br>or Singapore<br>Permanent<br>Resident?                                                             | NO                                                                                                    |                                                                                                    |  |  |  |
| Important:<br>Any person who knowingly gives false information shall be guilty of an offence<br>under the Employment of Foreign Manpower Act (Cap. 91A). |                                                                                                    |                                                                                                    |  |  |  |
| Important:<br>Any person who k<br>under the Employ                                                                                                    | mowingly gives false infor<br>ment of Foreign Manpowe<br>the information in this req                            | mation shall be guilty of an offence<br>r Act (Cap. 91A).<br>uest is true, correct and consistent<br>itted for this request            |  |  |  |
| Important:<br>Any person who k<br>under the Employ<br>I declare that<br>with all the su                                                                  | mowingly gives false infor<br>ment of Foreign Manpowe<br>the information in this req<br>pporting documents subm | mation shall be guilty of an offence<br>r Act (Cap. 91A).<br>uest is true, correct and consistent<br>itted for this request.           |  |  |  |
| Important:<br>Any person who k<br>under the Employ<br>I declare that<br>with all the su                                                                  | mowingly gives false infor<br>ment of Foreign Manpowe<br>the information in this req<br>pporting documents subm | mation shall be guilty of an offence<br>r Act (Cap. 91A).<br>uest is true, correct and consistent<br>itted for this request.<br>Next > |  |  |  |

| Step 6:                                                                                                    |           |
|----------------------------------------------------------------------------------------------------|-----------|
| Enter your contact number and select your preferred mode of notification                                          | on. Click |
| Submit to complete your request.                                                                                  |           |
| Change Personal Particulars-PIWPSOLRCP617                                                                         |           |
|                                                                                                    |           |
| Please give us a contact number for us to call you for any clarification.                                         |           |
| Contact No.:                                                                                                    |           |
| We aim to provide you with an outcome within 5 working days. Please indicate your preferred mode of notification. |           |
| O Mobile No.:                                                                                                    |           |
| O Email Address:                                                                                                  |           |
|                                                                                                    |           |
|                                                                                                    |           |
| Click on 'Submit' to complete the request.                                                                        |           |
| < Previous Submit                                                                                                 |           |
|                                                                                                    |           |
|                                                                                                    |           |